## 記功以下獎勵令電子化措施後之獎勵令檢視操作步驟

請以<u>自然人憑證</u>或健保卡 登入人事服務網ECPA (網址:

https://ecpa.dgpa.gov.tw/) (如圖<1>)

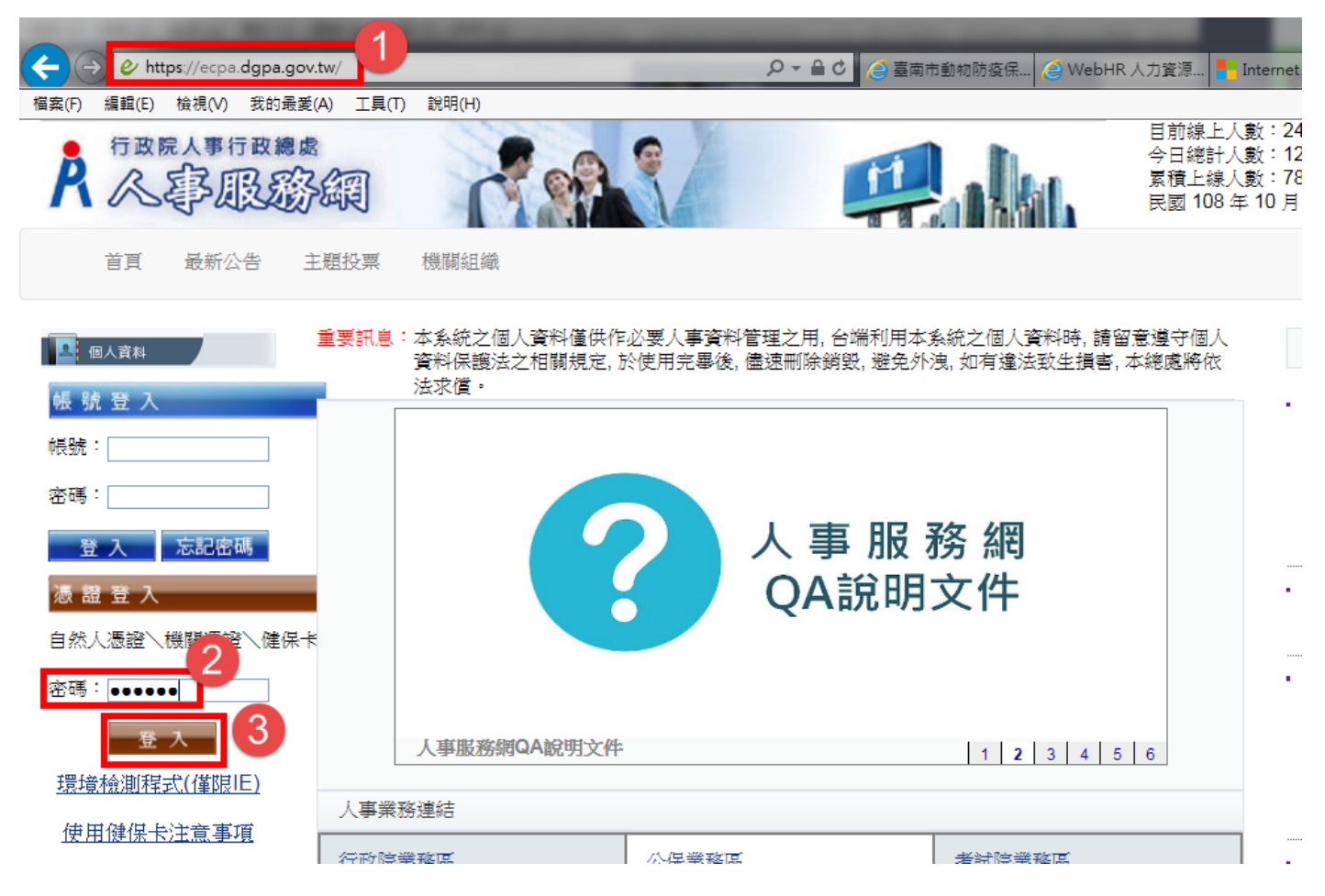

<圖 1>

點選「應用系統」→「B. 人事資料服務」→「公務人員個人資料服務網(MyData)」

<u>下面的『連結』</u>(如圖<2>)

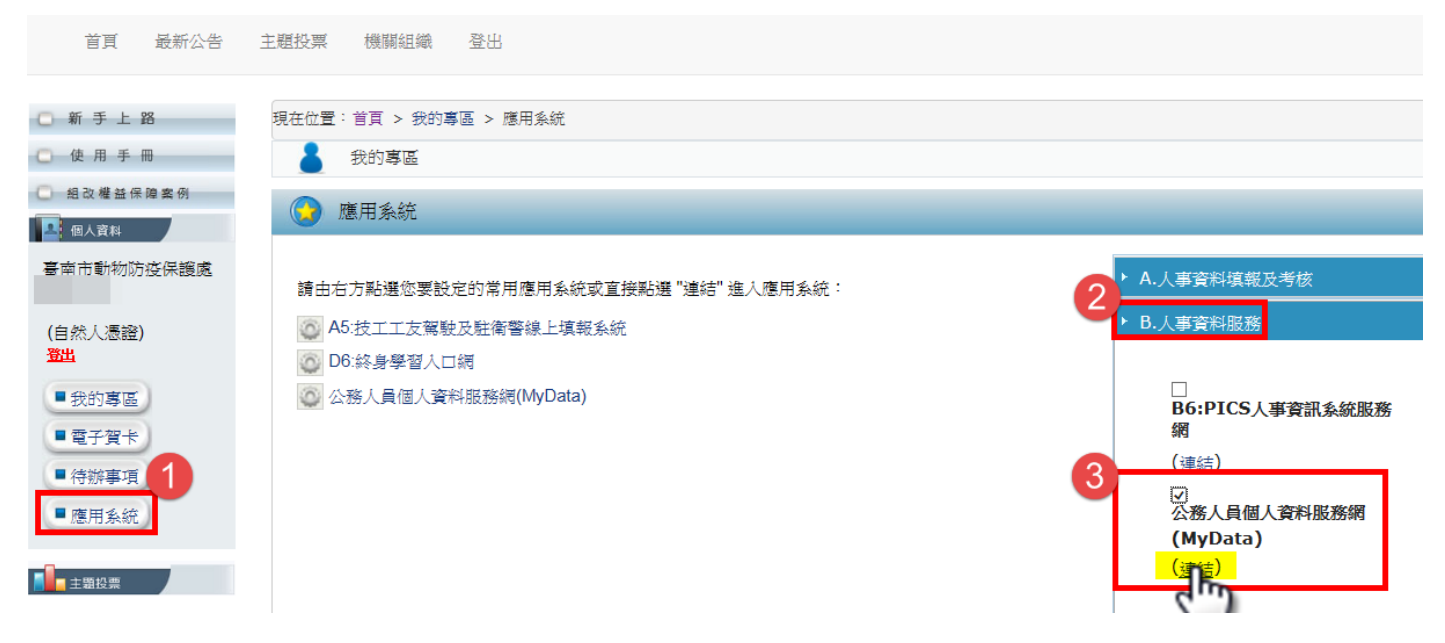

<圖 2>

未檢視的獎令資料,只會顯示使用者本人<u>嘉獎一次、嘉獎二次及記功一次、記功二次</u>的待檢視獎勵資料

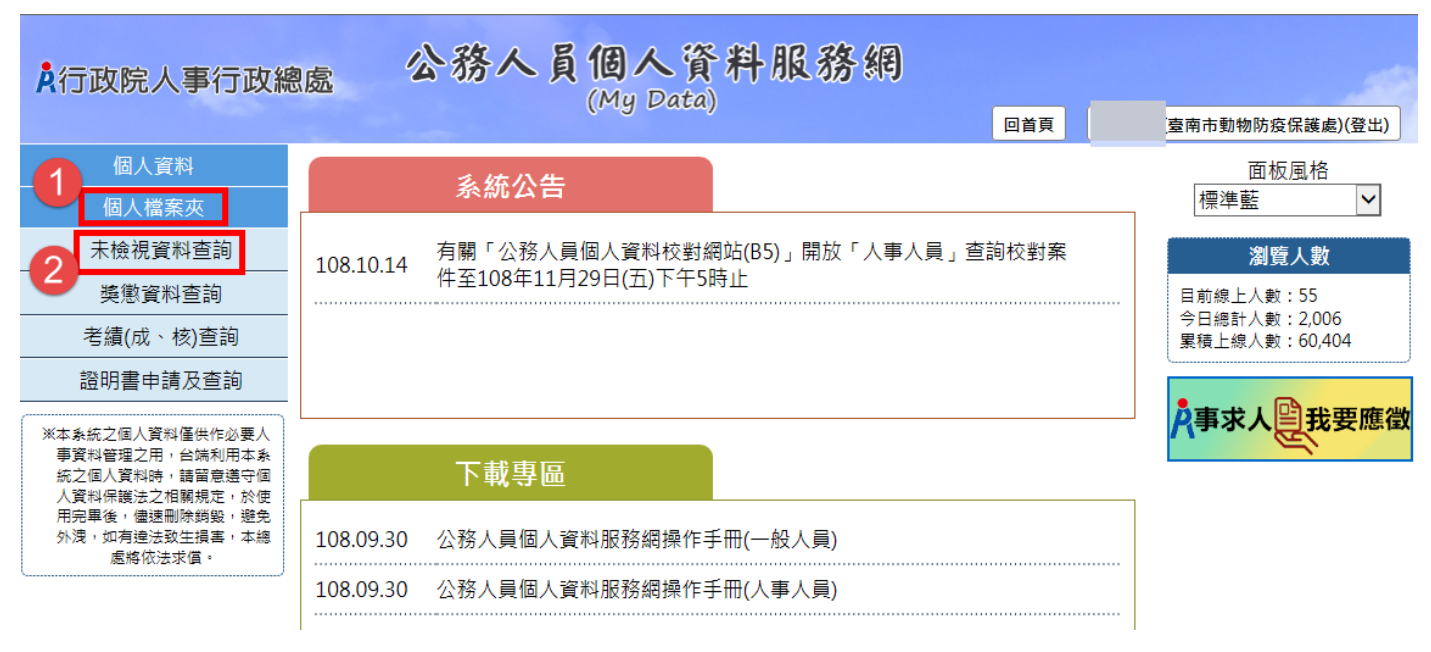

<圖 3>

點選「請點我」,即完成記功以下獎勵令的檢視作業(如圖<4>),系統並會產製該

筆獎勵令的 PDF 檔(如圖<5>)。

| A<br>行政院人事行政編                                                                                                    | 息處           | 喜志市動物防坑促業店 人                                                                                                    | 頁 (        | 臺南市動物防疫保             | :護處)(登出) |
|----------------------------------------------------------------------------------------------------|--------------|----------------------------------------------------------------------------------------------------|------------|----------------------|----------|
| 個人資料                                                                                                    | 個人楷          | 室闲中刻初闪殁际设处 マ                                                                                                    |            |                      |          |
| 個人檔案夾                                                                                                    | 訊息           | 受文者:                                                                                                    |            |                      |          |
| 未檢視資料查詢                                                                                                    | _            | 發文日期:中華民國108年10月14日<br>發文字號:動防人字第 號                                                                                              |            |                      |          |
| 獎懲資料查詢                                                                                                    | 獎懲           | 達別:普通件<br>密寧及解密條件或保密期限: 普通                                                                                                    |            |                      |          |
| 考績(成、核)查詢                                                                                                    | 核            |                                                                                                    |            |                      |          |
| 證明書申請及查詢                                                                                                    | *            |                                                                                                    |            |                      |          |
| ※本条統之個人資料僅供作必要人<br>事資料管理之用,台端利用本条<br>統之個人資料時,請冒意遵守個<br>人資料保護法之相關規定,於使<br>用完單後,僅運刪除銷製,避免<br>外浅,如有違法致生損害,本總<br>處將依法求值。 | <del>أ</del> | 一、現職:臺南市動物防疫保護處(3952701001),                                                                                                    | 核定文號       | 送達時間                 | 獎懲類別     |
|                                                                                                    | 請點我          | <ul> <li>(P06)。</li> <li>二、獎懲:嘉獎一次(4001)。</li> <li>三、獎懲事由:</li> <li>,圓滿達成任務(A02)</li> </ul>                                      | 動防人字第<br>號 | 108.10.14<br>10 : 56 | 工作績優     |
| <圖 4>                                                                                                    |              | 。<br>四、法令依據:臺南市政府及所屬各機關公務人員平時獎懲<br>標準表第1點第3款。<br>附註:受考人對於獎懲結果如有異議,得依公務人員保障法相關<br>規定,於收受之次日起30日內,繕具申訴書,向本處提起<br>申訴。<br>正本:<br>副本: |            |                      |          |
|                                                                                                    |              | 第3頁,共5頁<br><sup>※1頁,※1頁</sup>                                                                                                    |            |                      |          |

<圖 5>

於未檢視區檢視獎令後,若要再次檢視該筆獎令或之前核發的獎令,請至「獎懲資料 查詢」(如圖<6>),但只有108年7月1日以後啟用記功以下獎勵令電子化成功,且

於是日後核發的獎勵令,才能檢視並下載 PDF 檔 (如圖<7>)。

| A行政院人事行政總處 公務人員個人資料服務網<br>(My Data)                                                                                  |       |        |    |     |    |    | 4   | (臺南市動物防疫保護處)(登出) |
|----------------------------------------------------------------------------------------------------|-------|--------|----|-----|----|----|-----|------------------|
| 個人資料                                                                                                    | 個人檔案夾 | > 獎懲資料 | 查詢 |     |    |    |     |                  |
| 個人檔案夾                                                                                                    | 訊息:資料 | 4查詢成功! |    |     |    |    |     |                  |
| 未檢視資料查詢<br>獎懲資料查詢                                                                                                    | 查詢撤   | 銷資料    |    |     |    |    |     |                  |
| 考績(成、核)查詢                                                                                                    | 年度    | 嘉獎     | 記功 | 記大功 | 申誡 | 記過 | 記大過 | 其他 3             |
| 證明書申請及查詢                                                                                                    | 108   | 8      |    |     |    |    |     | 檢視               |
| ※本条統之個人資料僅供作必要人<br>事資料管理之用,台端利用本条<br>統之個人資料時,請留意遵守個<br>人資料保護法之相關規定,於使<br>用完單後,儘速刪除鎖毀,避免<br>外洩,如有違法致生損害,本總<br>處將依法求償。 | 107   | 2      |    |     |    |    |     | 檢視               |

<圖 6>

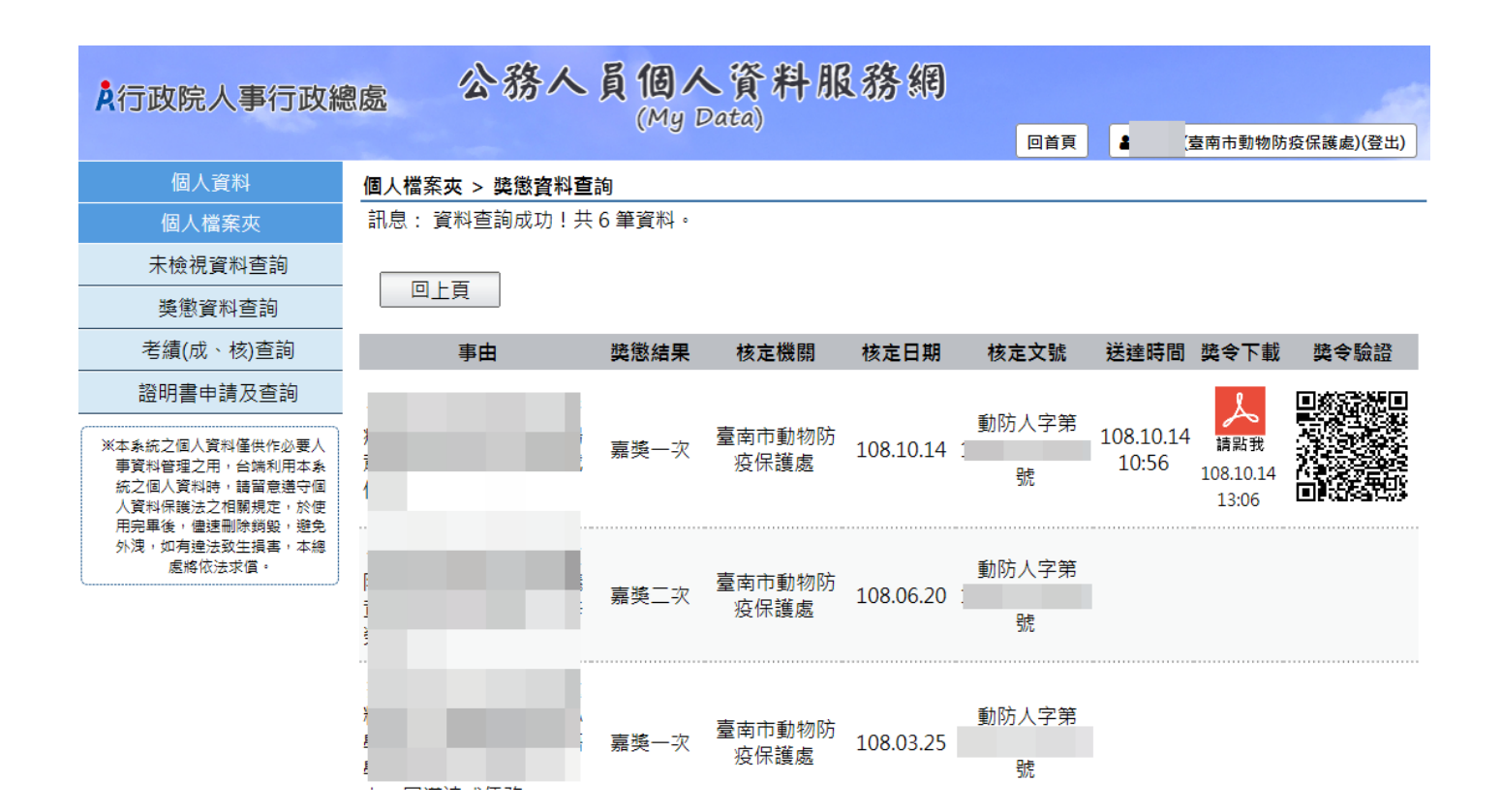

<圖 7>